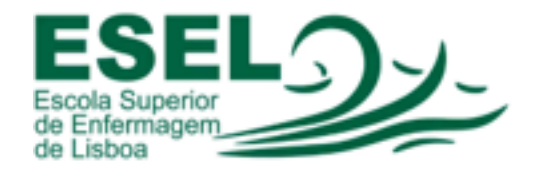

## Colocação da Capa de Curso no Relatório

✓ Clicar no separador "INSERIR"

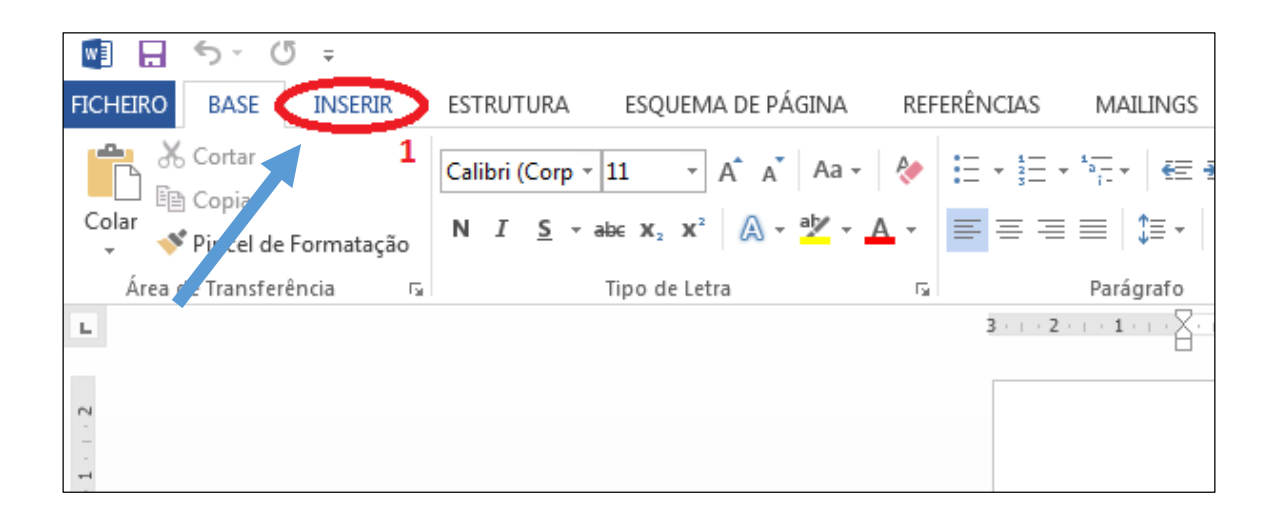

✓ Do lado superior direito do Word, clicar em "Objeto" e depois em "Texto de Ficheiro"

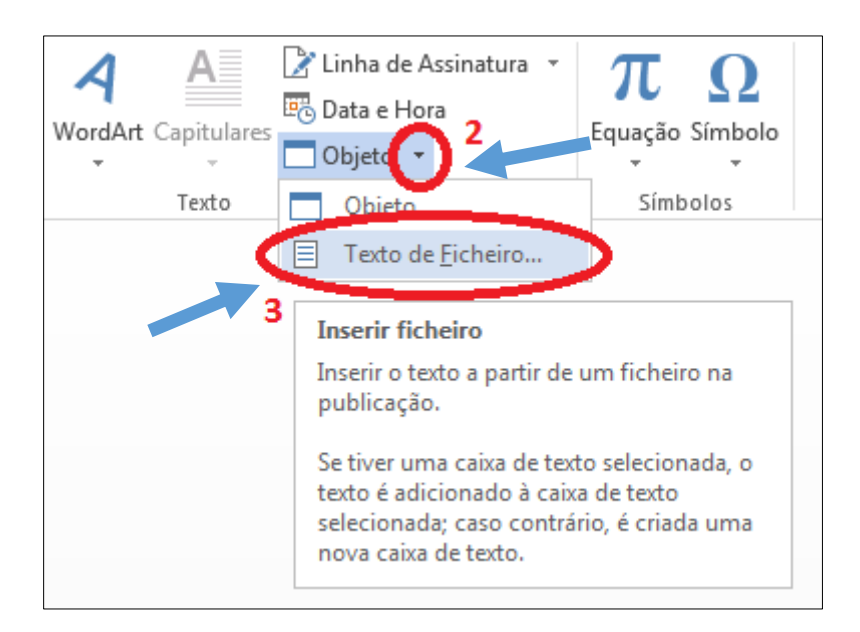

| Inserir ficheiro                                                                                                    |                                                                                                    | ×                                                                                                |
|----------------------------------------------------------------------------------------------------|----------------------------------------------------------------------------------------------------|--------------------------------------------------------------------------------------------------|
| G S Bibliotecas                                                                                                    | •                                                                                                    | <ul> <li>✓</li> <li>✓</li> <li>Procurar Bibliotecas</li> </ul>                                   |
| Organizar 🔻                                                                                                    |                                                                                                    |                                                                                                  |
| <ul> <li>▷ Imagens</li> <li>▷ Imagens</li> <li>▷ Imagens</li> <li>▷ Imagens</li> <li>▷ Música</li> <li>▷ Vídeos</li> <li>∠ Computador</li> <li>▷ Disco Local (C;)</li> </ul> | Bibliotecas<br>Abra uma biblioteca para ver os ficheiros e d<br>Documentos<br>Biblioteca<br>Música<br>Biblioteca | ispô-los por pasta, data e outras propriedades.<br>Imagens<br>Biblioteca<br>Vídeos<br>Biblioteca |
| Ŧ                                                                                                    |                                                                                                    |                                                                                                  |
| 4                                                                                                    | Intervalo:<br>Intervalo                                                                                          |                                                                                                  |
| Nome o                                                                                                    | de ficheiro: capa_cmesmo                                                                                         | ← Todos tš Documentos do Worc ▼     Eerramentas ▼ Inserir ▼ Cancelar     ad                      |

✓ Procurar pelo ficheiro de Capa que descarregou do Portal da ESEL e clicar em "Inserir"

✓ Após inserção da capa, clicar no separador "VER" e selecionar "Régua"

| w] 📙               | 5 · ()                  | <b>-</b>       |            |                                                                                    |
|--------------------|-------------------------|----------------|------------|------------------------------------------------------------------------------------|
| FICHEIRO           | BASE                    | INSERIR        | ESTRUTURA  | ESQUEMA DE PÁGINA                                                                  |
| Modo de<br>Leitura | Esquema de<br>Impressão | Esquema<br>Web | 🔄 Destaque | <ul> <li>✓ Régua</li> <li>Linhas de Grelha</li> <li>Painel de Navegação</li> </ul> |
|                    | V                       | istas          |            | Mostrar                                                                            |
| ц.,                |                         |                |            | 3 · · · 2 · · · 1 · · · · · · · ·                                                  |

 As medidas das <u>Réguas Verticais e Horizontais ficaram visíveis</u>, ajustar na Régua Vertical de acordo com medida original da Capa

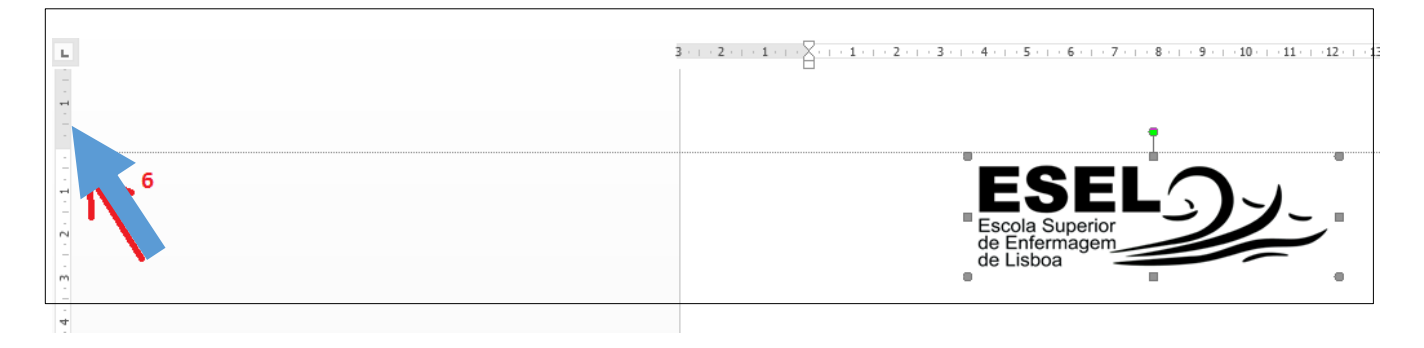